## How to customize the display field of Crew Information (Document)

Users can log in to the OLISS web side and click "Crew Management → Crew Information" in order to enter the crew information interface, click " Field Configuration of Crew Information". Tick the fields that need to be displayed in crew info list according to be the requirement, you can adjust the display order by dragging the mouse up and down. After the configuration is completed, click "Save".

| 与 互海科技                                            | ΘQ                                       |                                         |              |                                      | Workbe                  | ench (28987)                                  | /essel Monite | or Find       |                | Switching           | System <del>-</del> 🎝 📜 |                       | <b>***</b> 3414         |
|---------------------------------------------------|------------------------------------------|-----------------------------------------|--------------|--------------------------------------|-------------------------|-----------------------------------------------|---------------|---------------|----------------|---------------------|-------------------------|-----------------------|-------------------------|
| <u>এ</u> Crew Management ∨                        | Crew I                                   | Info. 2、                                | Click "Fi    | eld Configuration o                  | of Crew Informa         | ation"                                        |               |               |                |                     |                         |                       |                         |
| Crew Info.                                        | Add                                      | Data Initialization                     | Export C     | Field Configuration of Crew In       |                         |                                               |               |               |                |                     |                         | Rese                  | t   List Setting \$     |
| Resume Update                                     | No                                       | Crow Namo                               |              | ID                                   | ID Photo -              | Ane -                                         |               | Rank 👻        | Cart Loval     | Vesel -             | Crew Type               | Sign                  | Operation               |
| Crew Arrangement                                  | NU.                                      | Clew Name                               |              | ID .                                 | 10 11010                | Ayc -                                         |               | Kalik -       | CertLever      | VC33C1 -            | ciew type -             | Sign-o                |                         |
| Crew Attendance                                   | 1<br>he crew li                          | ● ▲ 副 ● ● ● ● ● ● ● ● ● ● ● ● ● ● ● ● ● | order        | 3210021990000000000                  |                         | 31                                            |               | Master        | A2             | LINK OCEAN 1        |                         | 1<br>Sign-o           | Edit   Delete           |
| Disembark Request                                 | 2                                        | () 李四                                   | oraci        | 321002198000000000000                |                         | 42                                            |               | Master        |                | 自测1号                |                         | Sign-o<br>3<br>Sign-o | r<br>Edit   Delete<br>f |
|                                                   |                                          |                                         |              |                                      | Field                   | l Configuratic                                | on of Crew    | / Info        |                |                     |                         |                       | ⊗                       |
| Select Configurable                               | e Fields                                 |                                         |              |                                      |                         |                                               |               |               |                |                     | Configure Fie           | ld Sorting(Dra        | ag to Adjust)           |
| Nationality                                       |                                          |                                         |              | Passport No.                         |                         |                                               | Native        | e Place       |                |                     | i≡ Compa                | iny Name              | 1                       |
| Religious Be                                      | lief                                     |                                         |              | <ul> <li>Ethnic Group</li> </ul>     |                         |                                               | Politic       | s Status      |                |                     | i≡ Ethnic               | Group                 |                         |
| 🗹 Marital Statu                                   | ✓ Marital Status                         |                                         |              | Blood Type                           |                         | Crew No.                                      |               |               |                |                     | := Passo                | ort No                |                         |
| Crew Type                                         | Crew Type                                |                                         |              | Company Name                         |                         | Cert.Level                                    |               |               |                | ·= 1 833pt          |                         |                       |                         |
| Graduated S                                       | Graduated School                         |                                         |              | <ul> <li>Highest Educatio</li> </ul> |                         | Major                                         |               |               |                | i≡ Native           | Place                   |                       |                         |
| Desired Posi                                      | Desired Position                         |                                         |              | English Level                        |                         | Computer Level                                |               |               |                | i≡ Religious Belief |                         |                       |                         |
| Other Skills                                      | Other Skills                             |                                         |              | ✓ Height (cm)                        |                         | ✓ Weight (kg)                                 |               |               |                |                     |                         |                       |                         |
| BMI                                               | BMI   Others Disease Na                  |                                         |              | Shoe Size                            | Clothes Size            |                                               |               |               |                | := Politics Status  |                         |                       |                         |
| <ul> <li>Other Phone</li> <li>WhatsApp</li> </ul> | Other Phone No.                          |                                         |              |                                      |                         | <ul> <li>WeChat</li> <li>Email Add</li> </ul> |               |               |                | i≡ Marital Status   |                         |                       |                         |
| Contact Add                                       | Contact Add                              |                                         |              | English Add                          |                         | Email Add.     Postal Code                    |               |               |                | i≡ Blood Type       |                         |                       |                         |
| Em'cy Conta                                       | Em'cy Contact Person                     |                                         |              | English Add.                         | Em'cy Contact's ID Card |                                               |               |               |                |                     |                         |                       |                         |
| Relative App                                      | <ul> <li>Relative Appellation</li> </ul> |                                         |              | Em'cy Contact P                      |                         | Em'cy Contact Add.                            |               |               |                | i≡ Crew N           | 10.                     |                       |                         |
| Em'cy Conta                                       | Em'cy Contact Add.En                     |                                         |              | Em'cy Contact P                      | ostal Code              | Education Start and End Date                  |               |               | d End Date     |                     | i≡ Crew T               | уре                   |                         |
| Military servi                                    | ce(Yes/No)                               | )                                       |              | Insure                               |                         |                                               | 🗹 Date (      | ofentry       |                |                     | i≡ Cert.Le              | evel                  |                         |
| Health Cond                                       | ition                                    |                                         |              |                                      |                         |                                               |               |               |                |                     | i≡ Gradua               | ated School           |                         |
|                                                   |                                          |                                         |              |                                      |                         |                                               |               |               |                |                     | i≡ Highes               | t Education           |                         |
|                                                   |                                          |                                         |              |                                      |                         |                                               |               |               |                |                     | i≡ Major                |                       |                         |
|                                                   |                                          |                                         |              |                                      |                         |                                               |               |               |                |                     | i≡ Desire               | d Position            |                         |
|                                                   |                                          |                                         |              |                                      |                         |                                               |               |               |                |                     | i≡ Englist              | Level                 |                         |
|                                                   |                                          |                                         |              |                                      |                         |                                               |               |               |                |                     | :≡ Compu                | iter Level            |                         |
|                                                   |                                          |                                         |              |                                      |                         |                                               |               |               |                |                     | i≡ Other s              | Skills                |                         |
|                                                   |                                          |                                         |              |                                      |                         |                                               |               |               |                |                     | i≡ Height               | (cm)                  |                         |
| Fixed Field: Crew                                 | Name I En                                | glish Name I Gend                       | er   ID   ID | Photo   Contact No. I                | Birth Date   Cert.      | Rank   Crew Gro                               | oup   Crew L  | abel   Remari | ks             |                     |                         |                       |                         |
|                                                   | 3、Tic                                    | k the fields                            | that ne      | ed to be displa                      | ayed in crev            | v info list a                                 | ccordin       | q to be t     | he requiremen  | t, you can a        | djust                   |                       |                         |
|                                                   | the d                                    | isplay order                            | by dra       | gging the mou                        | ise up and              | down. Afte                                    | r the co      | nfigurati     | on is complete | d, click "Sav       | e" 🔸                    | Save                  | Cancel                  |
|                                                   |                                          |                                         |              |                                      |                         |                                               |               |               |                |                     |                         |                       |                         |

**Description:** 

1、After the configuration is completed, when viewing crew information list, only the fields and sorting that were selected will be displayed!

2. For the above functions, the company's administrator needs to tick the permissions of the corresponding roles in "Setting  $\rightarrow$  Role Authority", so that the relevant personnel can configure them.